Benutzerhinweise für den Internetauftritt und den Online-Service der Sozialkasse des Gerüstbaugewerbes und der Zusatzversorgungskasse des Gerüstbaugewerbes VVaG (www.sokageruest.de)

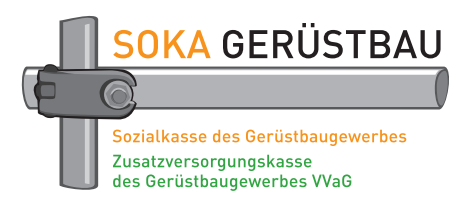

# 1. Öffentlicher Bereich und Online-Service

Der Öffentliche Bereich beinhaltet detaillierte Informationen zum Sozialkassenverfahren im Gerüstbauer-Handwerk und zu den Leistungen der Zusatzversorgungskasse des Gerüstbaugewerbes VVaG. Weiterhin enthält der Bereich Downloads, Informationen zu den Ansprechpartnern in den beiden Kassen, einen Schnellzugriff auf einige Bereiche und Formulare sowie eine Suchfunktion.

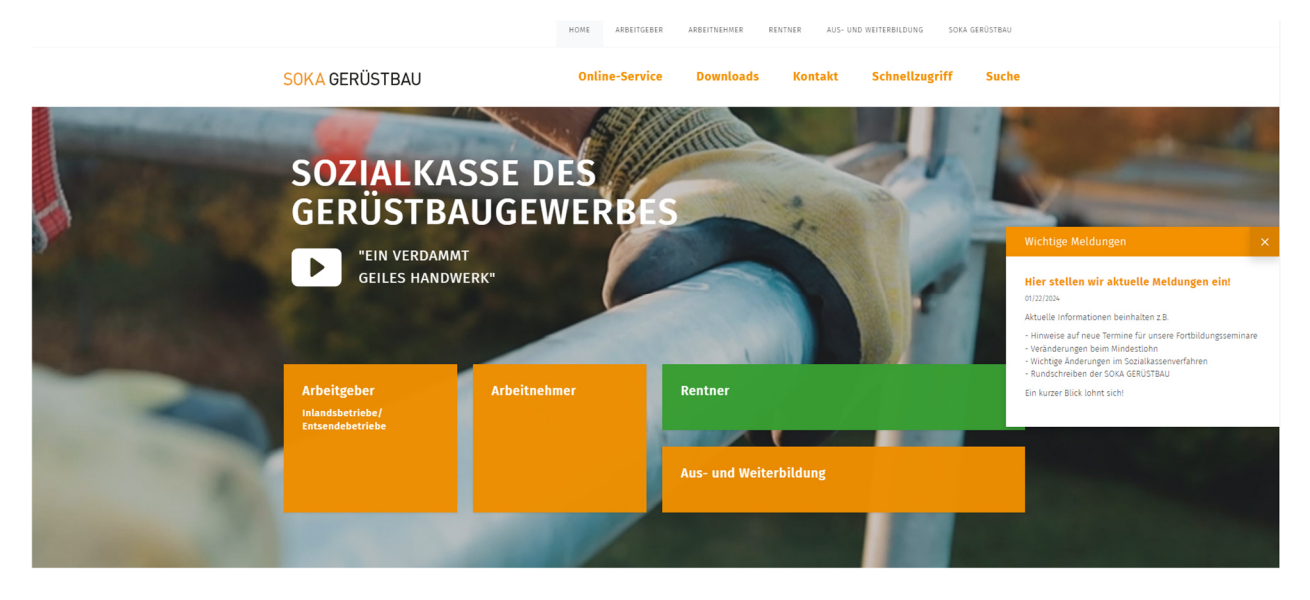

Der **Online-Service** bietet den Betrieben des Gerüstbauer-Handwerks, die am Sozialkassenverfahren teilnehmen, die Möglichkeit, die Abwicklung der Beitragsmeldung, der Urlaubsgelderstattung, der Meldung von neuen Arbeitnehmern im Betrieb etc. online vorzunehmen. Diese Möglichkeiten werden Ihnen punktuell auf den folgenden Seiten erläutert. Bitte beachten Sie auch die Hinweise und Erläuterungen der Masken im Internet.

Eine ausführliche Beschreibung des Online-Services finden Sie in unserer Broschüre Sozialkassenverfahren und Zusatzversorgung im Gerüstbauer-Handwerk auf unserer Internetseite unter *Downloads (www.sokageruest.de/downloads)*.

# 2. Voraussetzungen für die Teilnahme am Online-Service

Teilnehmen können grundsätzlich alle Betriebe, die am Sozialkassenverfahren teilnehmen, oder Berechtigte der beauftragten Steuerberater-/Lohnbüros.

Die Teilnahme am Onlineverfahren erfordert eine einmalige schriftliche Anmeldung durch den Betriebsinhaber bzw. den Geschäftsführer des Betriebes. Dazu stellen wir Ihnen ein Anmeldeformular zur Verfügung, mit dem Sie auch unsere Nutzungsbedingungen anerkennen. Mit diesem Anmeldeformular können Sie Ihren Betrieb und/oder Ihren Steuerberater/Ihr Lohnbüro für die Nutzung des Online-Services berechtigen. Sobald Ihr Antrag bei uns eingeht, wird dieser geprüft und Sie erhalten eine E-Mail mit Ihren Zugangsdaten.

Nach der Erstanmeldung kann die Anmeldung weiterer Nutzer über den Online-Service (siehe Punkt 6.2) oder die Abmeldung bereits gemeldeter Nutzer erfolgen. Eine Anmeldung in Papierform ist dafür nicht mehr erforderlich.

Voraussetzung für die Nutzung des Online-Services ist ein Computer mit Internetzugang und einem JavaScript-fähigem Internet-Browser (Google Chrome, Apple Safari, Mozilla Firefox, Microsoft Internet Explorer, Samsung Internet, Microsoft Edge etc.). Es wird empfohlen, die aktuelle Browserversion zu nutzen.

Zum Lesen und Ausdrucken der Meldungen benötigen Sie einen PDF-Reader. Sollten Sie diesen noch nicht auf Ihrem PC installiert haben, können Sie diesen kostenlos über die Internetseiten des jeweiligen Herstellers herunterladen. Die entsprechenden Internet-Links erhalten Sie per E-Mail, das auch Ihre Zugangsdaten enthält.

# 3. Login-Name und Kennwörter

Jeder Nutzer erhält einen Login-Namen und ein persönliches Kennwort. Der Login-Name besteht aus der Betriebskennnummer und einer angefügten fortlaufenden Nummer je Nutzer (z.B. Betriebskennnummer 123456, der zweite angemeldete Benutzer = 123456-2). Das Kennwort wird von der Sozialkasse generiert und geht dem Nutzer per E-Mail zu. Der Nutzer muss das Kennwort bei erstmaliger Anwendung und danach im Abstand von 360 Tagen – nach Aufforderung – ändern. Das Kennwort sollte aus Sicherheitsgründen folgenden Konventionen genügen:

- Mindestens 6 Zeichen.
- Ein neues Kennwort darf nicht dem alten Kennwort entsprechen.
- Es sollte aus Buchstaben, Ziffern und Sonderzeichen bestehen.

<u>Bitte beachten:</u> Das Kennwort ist ein persönliches Kennwort. Um die Sicherheit des Verfahrens zu gewährleisten, ist es vom berechtigten Nutzer geheim zu halten.

Achten Sie bitte weiterhin darauf, dass Sie den Online-Service <u>immer</u> durch Klick auf den Button "Abmelden" verlassen.

Mit der Anmeldung mit Login-Name und persönlichem Kennwort sowie der Bestätigung von Meldungen über das persönliche Kennwort stellen wir sicher, dass nur berechtigte Personen die Meldungen für Ihren Betrieb durchführen.

# 4. Zugang zum Internet-Auftritt

Mit

### www.sokageruest.de

gelangen Sie auf die Startseite unseres Internet-Auftrittes bzw. der Benutzeroberfläche.

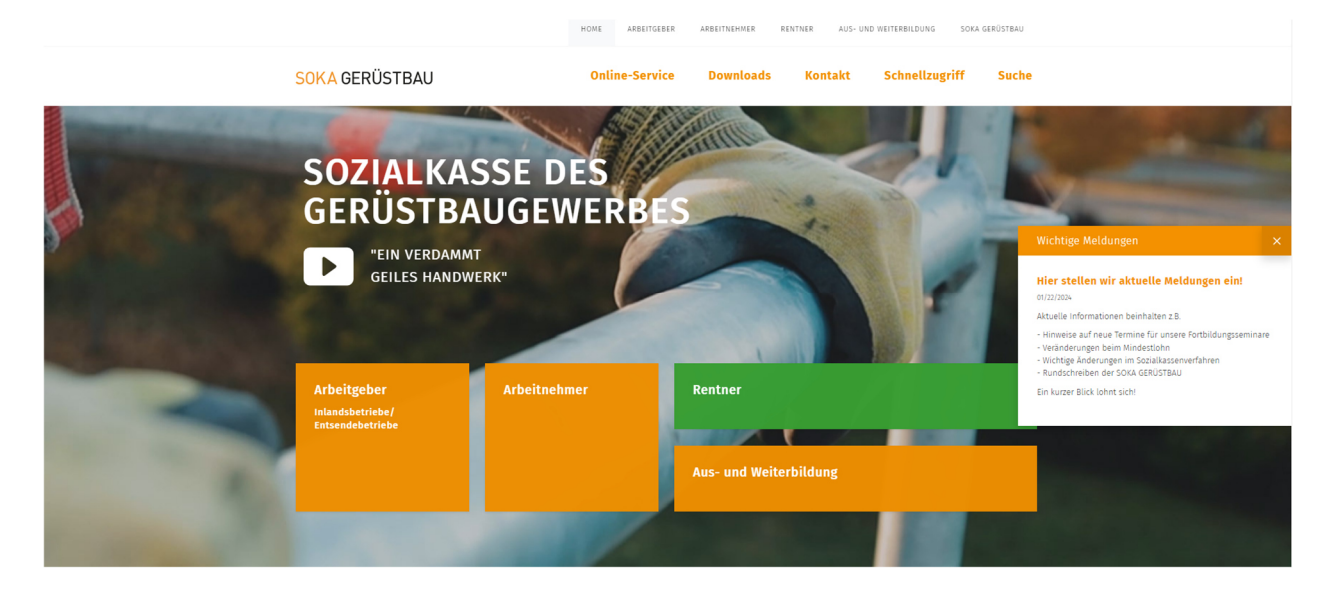

# 5. Öffentlicher Bereich: Überblick der wichtigsten Funktionen

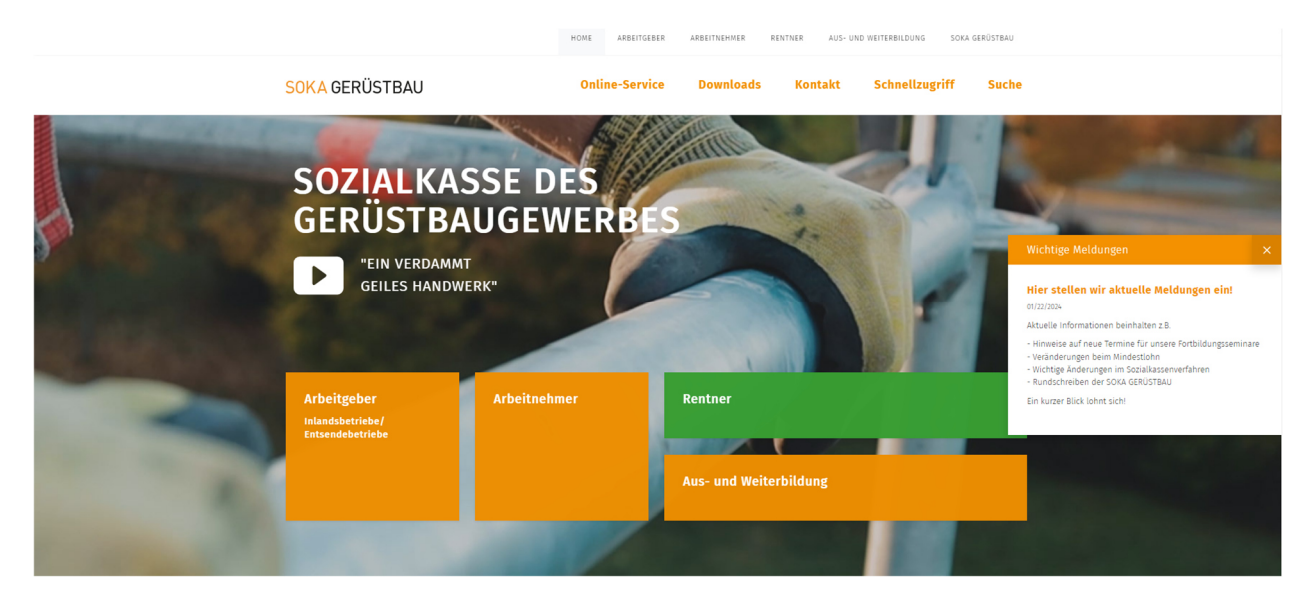

Über die Kacheln können Sie die einzelnen Bereiche ansteuern.

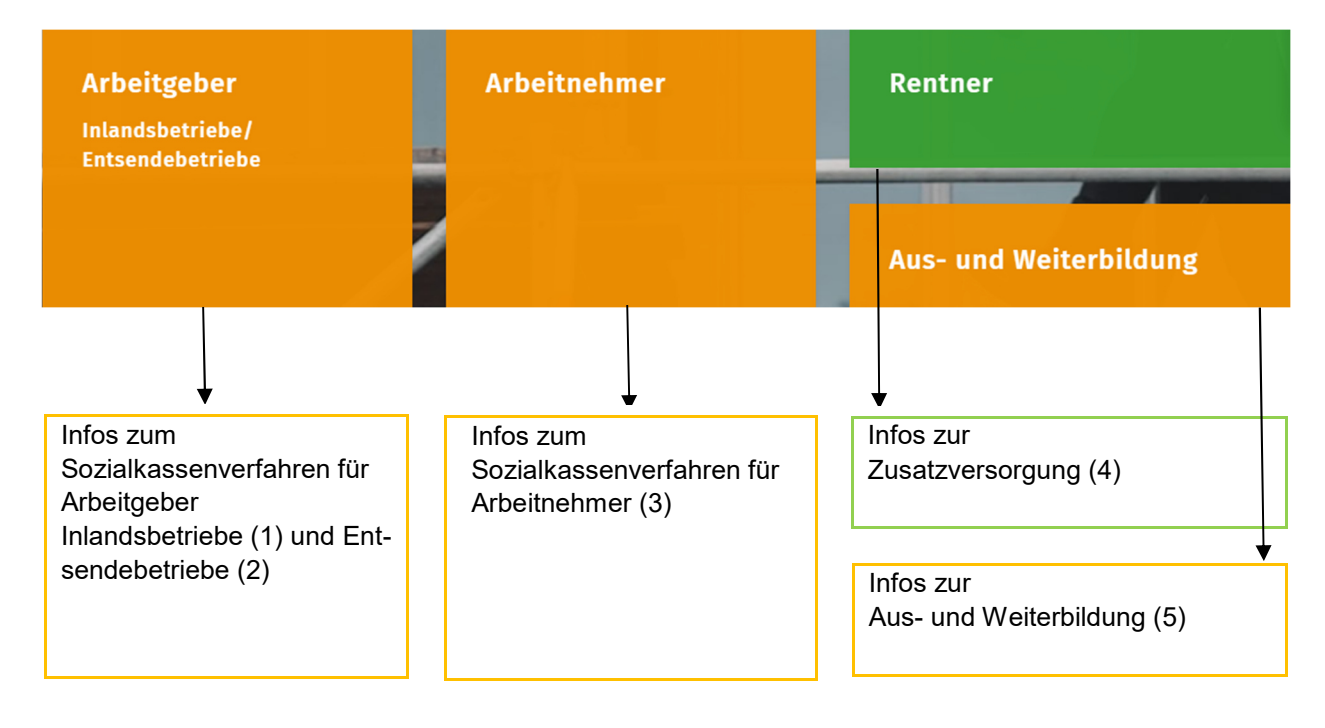

Durch einen Klick auf die jeweilige Kachel gelangen Sie zu den einzelnen Menüpunkten und können direkt einen Themenbereich aufklappen und die Erläuterungen durch einfaches Klicken anwählen.

# (1) Arbeitgeber Inlandsbetriebe

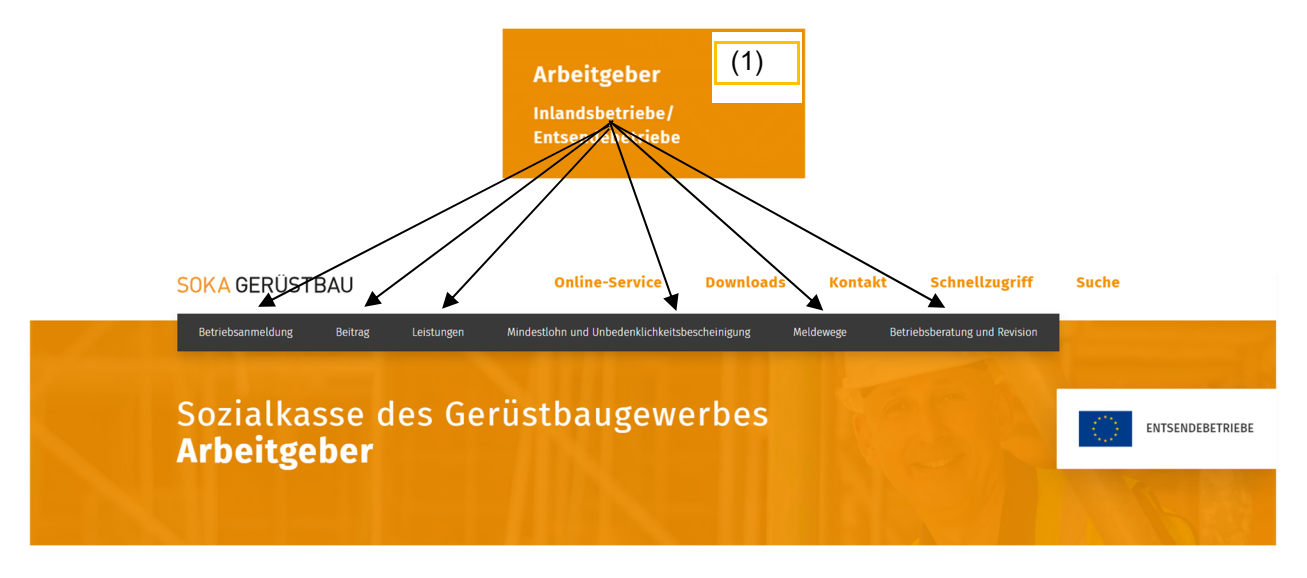

# (2) Arbeitgeber Entsendebetriebe

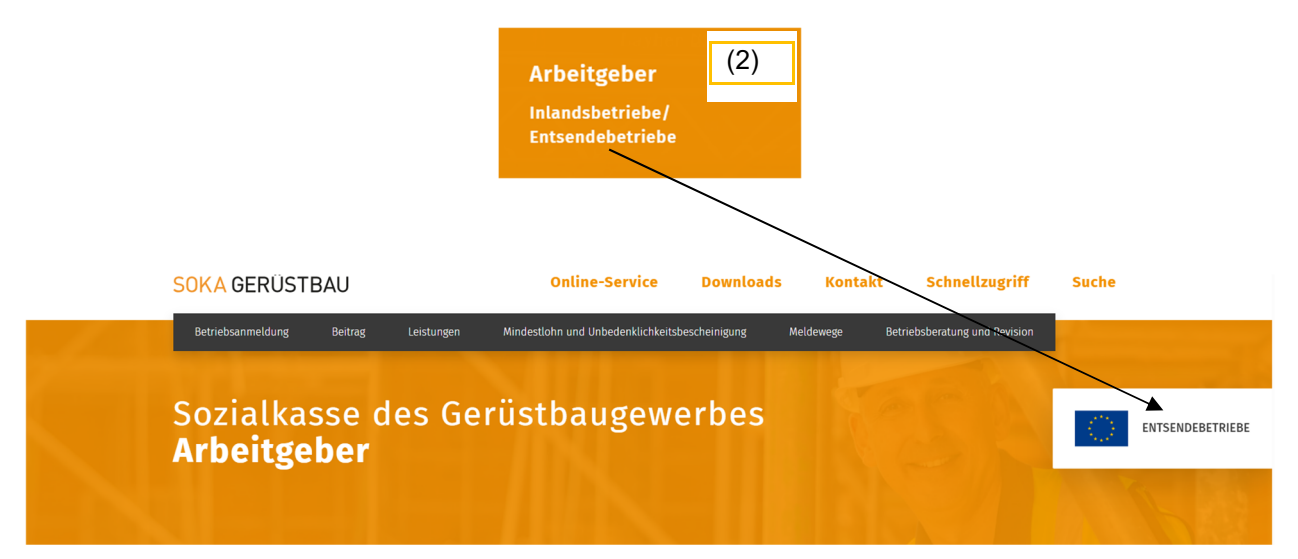

### (3) Arbeitnehmer

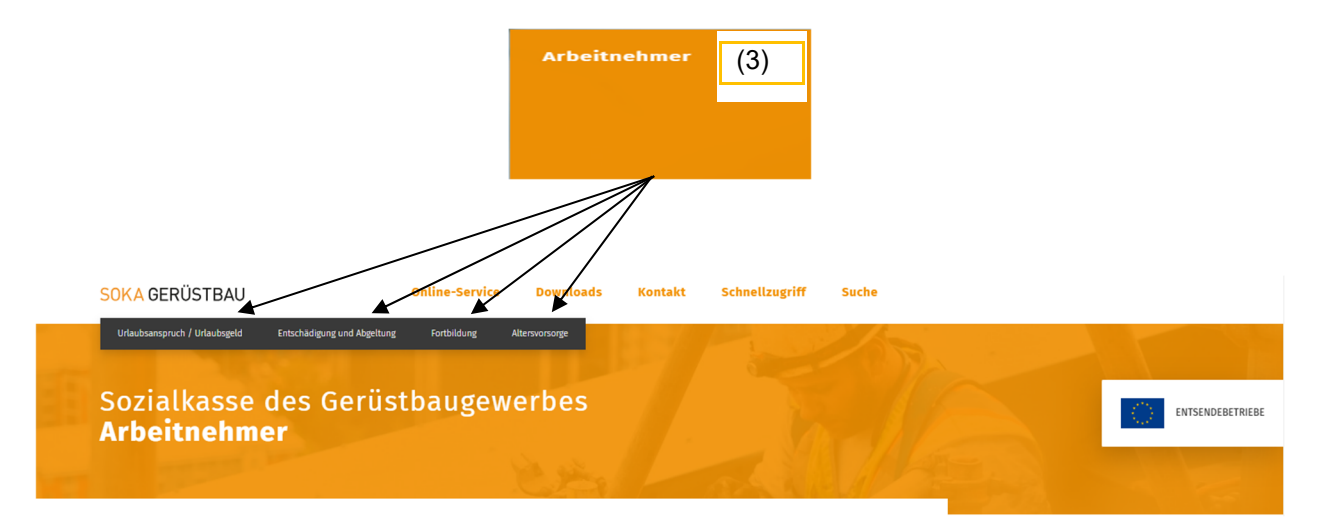

(4) Rentner

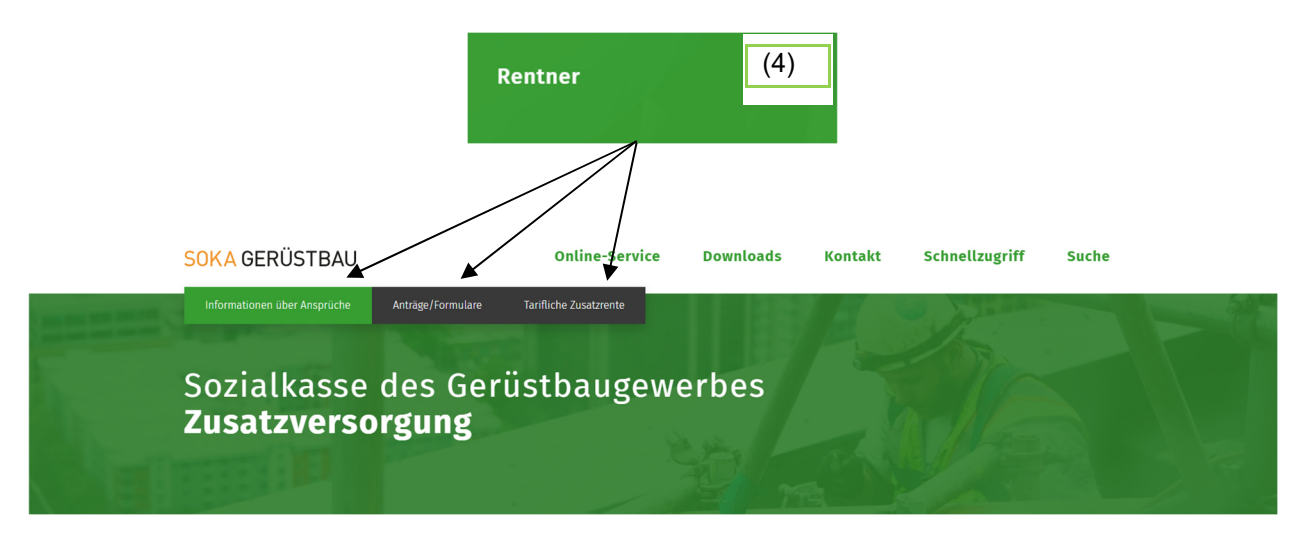

(5) Aus und Weiterbildung

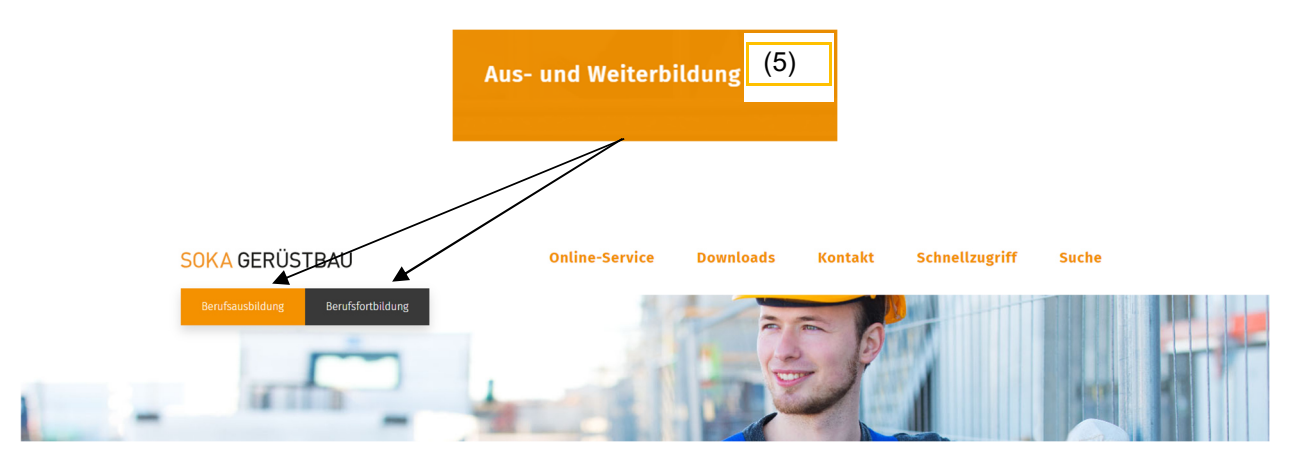

Mit einem Klick auf den Menüpunkt gelangen Sie direkt zu nachstehenden Funktionen:

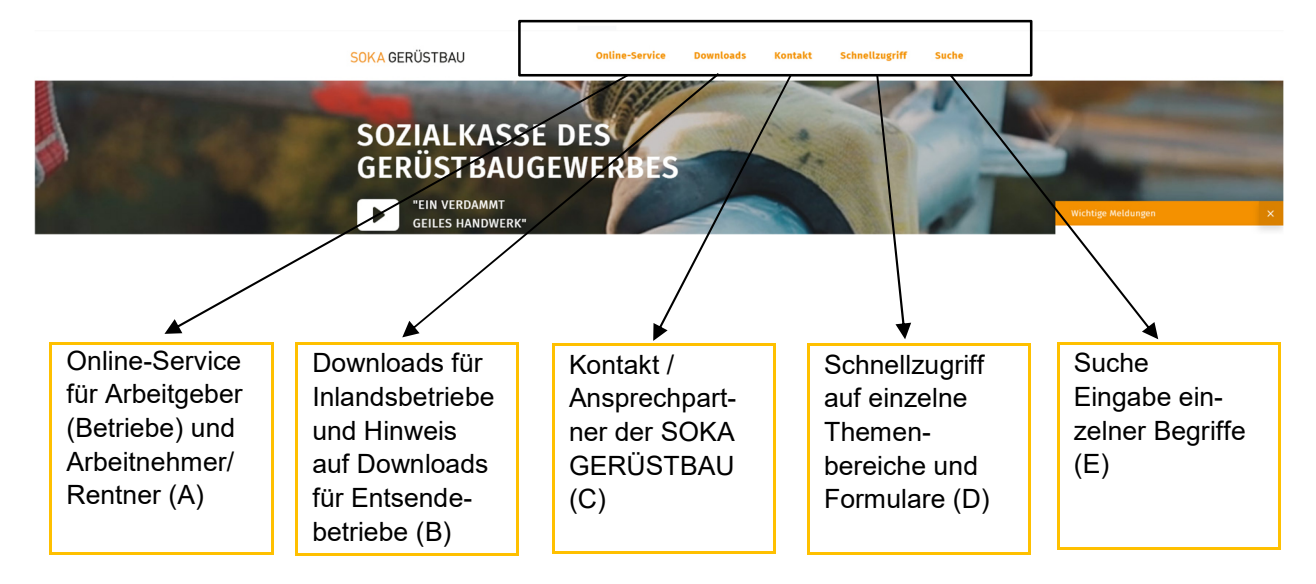

(A) Online-Service für Arbeitgeber (Betriebe) und Arbeitnehmer/Rentner

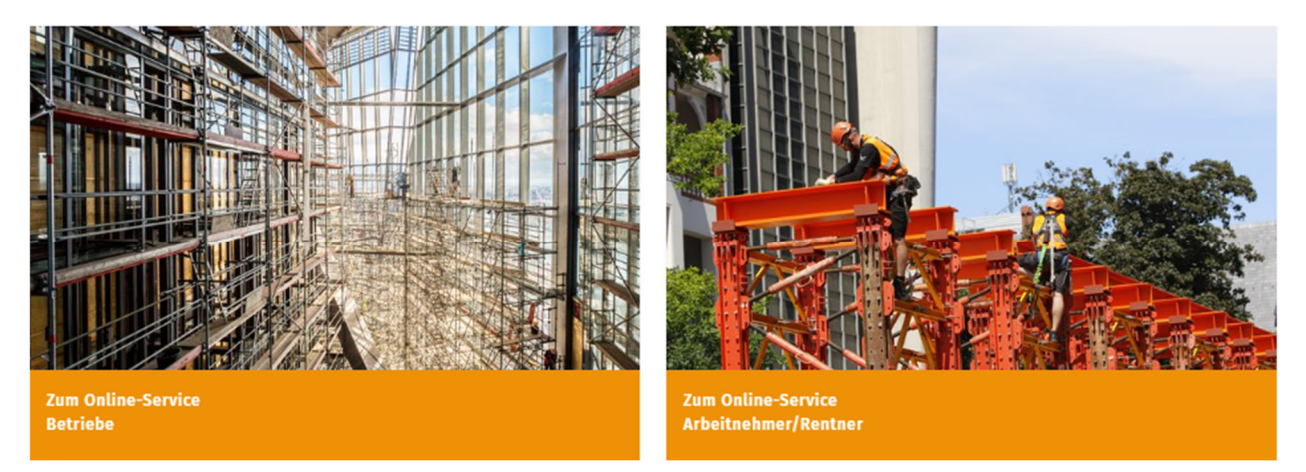

(B) Downloads für Inlandsbetriebe und Hinweis auf Downloads Entsendebetriebe (Herunterladen von Formularen/Anträgen/Broschüren)

|                                                |                                                            | •                |
|------------------------------------------------|------------------------------------------------------------|------------------|
| Downloads für Inla                             | ndsbetriebe                                                | ENTSENDEBETRIEBE |
| ALLE ANMELDUNG UND VERFAHREN AUSBILDUNG        | FORTBILDUNG                                                |                  |
| RUNDSCHREIBEN / HINWEISE SOZIALKASSENVERPAHREN | TARIFVERTRÄGE ÜBER UNS ZUSATZVERSORGUNG                    |                  |
| ARCHIV                                         |                                                            |                  |
|                                                |                                                            |                  |
|                                                |                                                            |                  |
| De                                             | ownloads für Entsendebetriebe                              |                  |
|                                                | RA TABLES MANSION METERS POINTS TECHNOLS JURINES INTERSECT |                  |

(C) Kontakt / Ansprechpartner der SOKA GERÜSTBAU

| Kontakt                                                                                                    |                                                                                                    |
|----------------------------------------------------------------------------------------------------|----------------------------------------------------------------------------------------------------|
| <b>Telefon</b><br>+49 (0) 611 7339-0<br><b>Fax</b><br>+49 (0) 611 7339-100<br><b>E-Mail</b><br>info(at)sokageruest.de | Anschrift<br>Sozialkasse des<br>Gerüstbaugewerbes<br>Zusatzversorgungskasse des<br>Gerüstbaugewerbes VVaG<br>Welfenstraße 4<br>65189 Wiesbaden |
|                                                                                                    | <section-header></section-header>                                                                                                    |

Welfenstraße 4 · 65189 Wiesbaden · Telefon 0611 7339-0 · Telefax 0611 7339-100 · info@sokageruest.de Seite 9 von 17 Stand: Januar 2024

## (D) Schnellzugriff für einzelne Themenbereiche und Formulare

| 2       Betriebsanmeldung       2       Betriebsanmeldung Entsendebetriebe         2       Unbedenklichkeibbescheinigung beantragen       2       Mindestlohn         2       Unbedenklichkeibbescheinigung beantragen       2       Antrag Zahlung von Rest-Urlaubgeld<br>(Arbeitnehmer)         2       Erstattung Fahrkiosten Azubis       2       Rentembeihilfe beantragen         2       Invers und Ankündigungen | Sch | nnellzugriff                              |   |                                                      |
|----------------------------------------------------------------------------------------------------|-----|-------------------------------------------|---|------------------------------------------------------|
| S     Unbedenklichkeitsbescheinigung beantragen     S     Mindestlohn       S     Teilnahme am Online-Service (Arbeitgeber)     S     Antrag Zahlung von Rest-Urlaubgeld<br>(Arbeitsehmer)       S     Erstattung Fahrtkosten Atubis     S     Rentenbeihilfe beantragen       S     News und Ankündigungen                                                                                                    | Þ   | Betriebsanmeldung                         | × | Betriebsanmeldung Entsendebetriebe                   |
| Teilnahme am Online-Service (Arbeitgeber)       Antrag Zahlung von Rest-Urlaubgeld<br>(Arbeitnehmer)         Erstattung Fahrkosten Azubis       Rentenbeihilfe beantragen         News und Ankündigungen       News und Ankündigungen                                                                                                    | Þ   | Unbedenklichkeitsbescheinigung beantragen | > | Mindestlohn                                          |
| Erstattung Fahrtkosten Azubis     Rentenbeihilfe beantragen     News und Ankündigungen                                                                                                    |     | Teilnahme am Online-Service (Arbeitgeber) | Þ | Antrag Zahlung von Rest-Urlaubgeld<br>(Arbeitnehmer) |
| 7 News und Ankündigungen                                                                                                    | 8   | Erstattung Fahrtkosten Azubis             | > | Rentenbeihilfe beantragen                            |
|                                                                                                    | Ð   | News und Ankündigungen                    |   |                                                      |

# (E) Suche / Eingabe einzelner Begriffe

|                                                                                       | × |  |
|---------------------------------------------------------------------------------------|---|--|
| Suchen nach                                                                           |   |  |
| Bitte geben Sie den Suchbegriff in die Suchbox ein und drücken Sie anschließend ENTER |   |  |

Durch Eingabe eines Suchbegriffs in die Suchbox und Enter (z.B. Urlaubsgeld) erhalten Sie eine, nach Priorität sortierte Anzeige der Seiten, die diesen Begriff beinhalten.

# Suchergebnis

### 12 Ergebnisse

### Urlaubsanspruch / Urlaubsgeld

... in Höhe von 0,78 Euro gewährt (0,60 Euro Urlaubsentgelt zuzüglich 30 Prozent zusätzliches Urlaubsgeld), maximal für 400 Arbeitsstunden im Urlaubsjahr. Wechselt ein Arbeitnehmer den Arbeitgeber, so...

#### Antrag Urlaubsgeld im Auslernjahr

11. September 2023 ...Antrag Urlaubsgeld im Auslernjahr

### Antrag Zahlung von Rest-Urlaubsgeld (Arbeitnehmer)

01. Januar 2024 ...Antrag Zahlung von Rest-Urlaubsgeld (Arbeitnehmer)

#### Online-Service

#### 05. Mai 2023

oz, Mai XVII — Arbeitnehmer/Rentner Pflege von Arbeitnehmerdaten Antrag auf Entschädigung oder Abgeltung von Urlaubsgeld Versicherteninformation (Übersicht der erworbenen und der prognostizierten Ansprüche auf…

#### Arbeitnehmer

#### 03. Mai 2022

ua. Mai XV22 Urlaubsgeld, Kontoauszug, Fortbildung Die SOKA Gerüstbau bietet Ihnen die Möglichkeit auch Online-Service durchzuführen. Und das jederzeit und rund um die Uhr. Unsere Leistungen Die SOKA Gerüstbau bietet Ihnen...

Suchergebnisse 1 bis 5 von 12

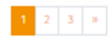

### Welfenstraße 4 · 65189 Wiesbaden · Telefon 0611 7339-0 · Telefax 0611 7339-100 · info@sokageruest.de Seite 11 von 17 Stand: Januar 2024

Mit Hilfe der Suche Lassen sich die Inhalte der Webseiten des öffentlichen Bereiches durchsuchen. Es werden Übereinstimmungen der von ihnen eingegebenen Suchbegriffe gefunden.

Urlaubsgeld suchen

Suchergebnisse filtern Filter zurücksetzen

## 6. Registrierung zum Sozialkassenverfahren und zum Online-Service

Hier finden Sie die Formulare für die erstmalige Registrierung Ihres Betriebes zur Teilnahme am Sozialkassenverfahren und zum Online-Service.

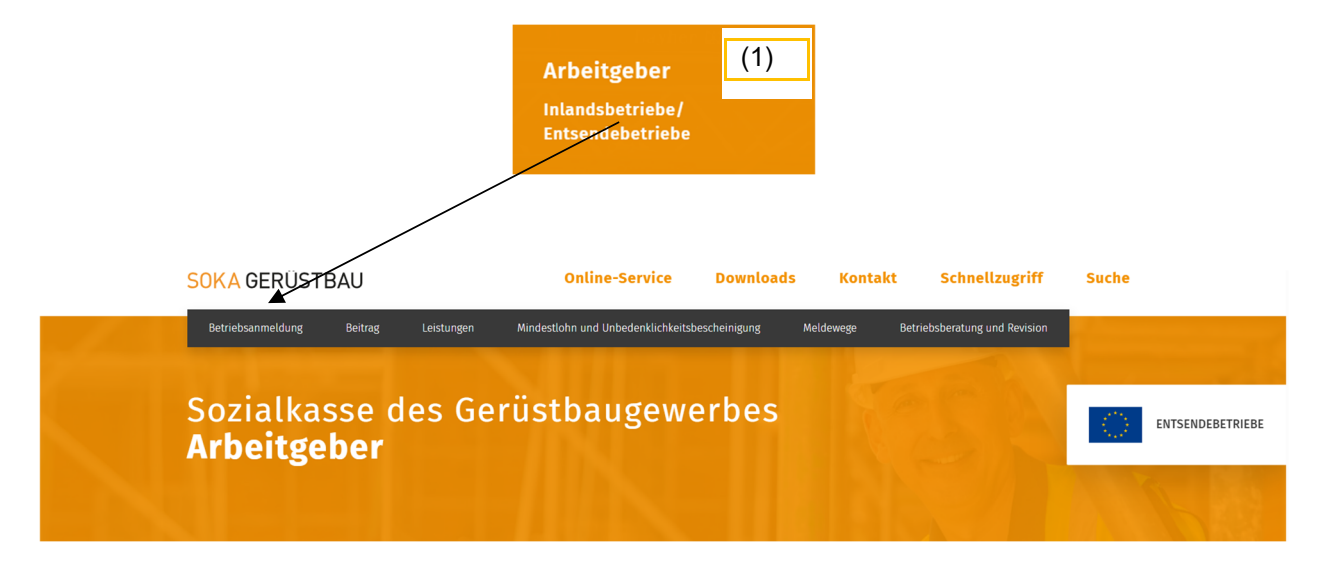

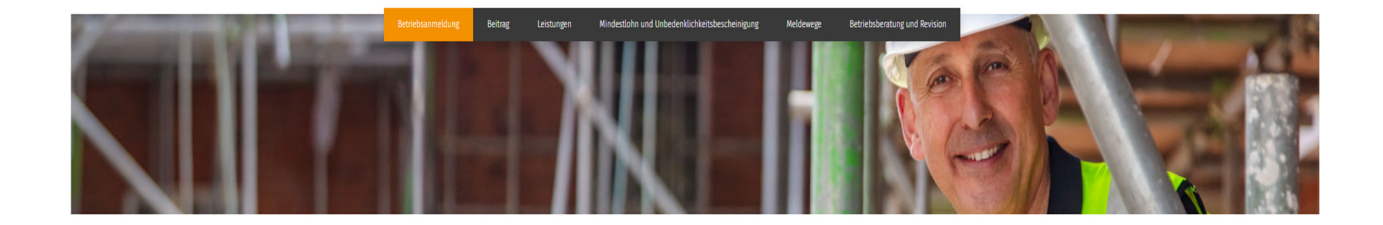

### Betriebsanmeldung

÷

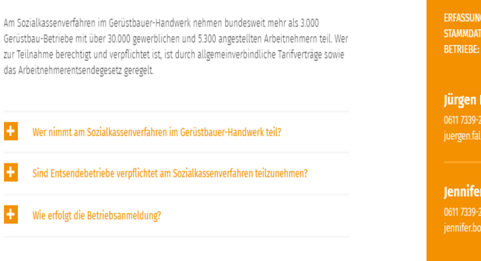

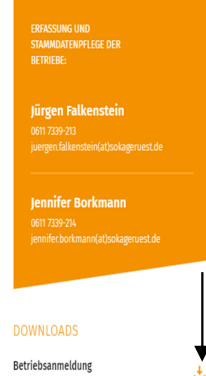

## 6. Online-Service

## 6.1 Login

Der Login erfolgt über den Menüpunkt Online-Service.

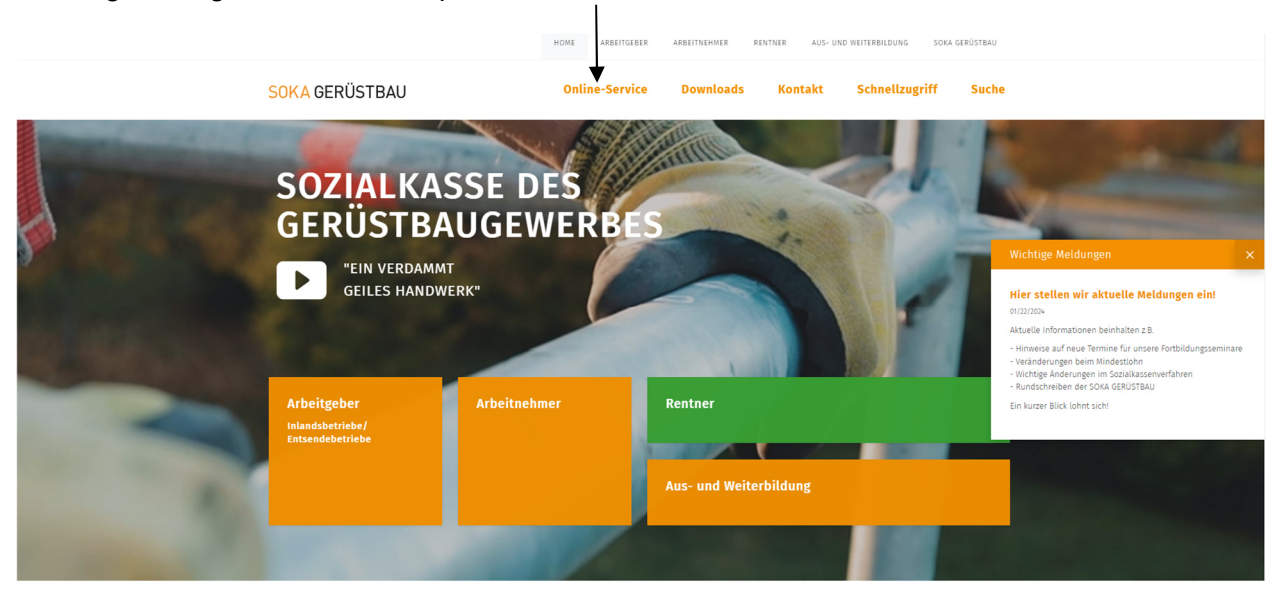

Rufen Sie von dieser Seite aus den Online-Service für Betriebe auf:

 HOME
 ARBEITGEBER
 ARBEITNEHMER
 RENTNER
 AUS- UND WEITERBILDUNG
 SOKA GERÜSTBAU

 SOKA GERÜSTBAU
 Online-Service
 Downloads
 Kontakt
 Schnellzugriff
 Suche

# **Online-Service**

Die SOKA GERÜSTBAU bietet für Arbeitgeber und Arbeitnehmer/Rentner eine Online-Plattform mit Funktionalitäten und Informationen an:

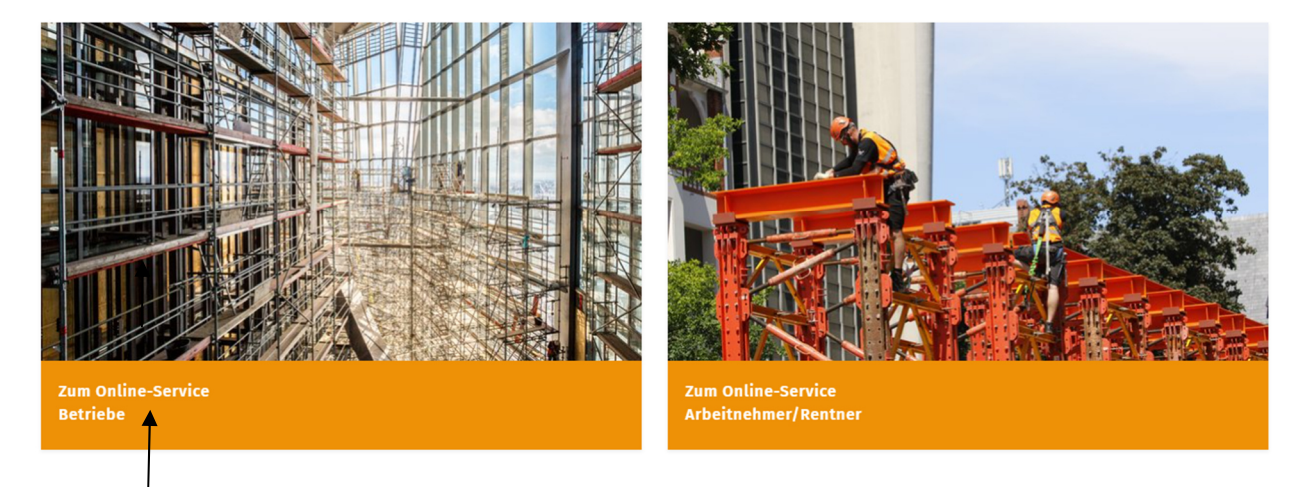

Unter **Login-Name** geben Sie Ihren Login-Namen (Betriebskennnummer plus persönliche Zugangskennung) und unter **Kennwort** Ihr persönliches Kennwort ein.

|                                                                                                    | Online-Service                                                            |
|----------------------------------------------------------------------------------------------------|---------------------------------------------------------------------------|
|                                                                                                    | Atome S Datenschutz M Inoressum Anmelden                                  |
| Sie erreichen unsere Hotline unter 0611 7339-140.                                                                                             |                                                                           |
| Achtung: Bei Korrekturen der monatlichen Meldung werden diese Korrekturen erst nach dem Senden der geänderten monatlichen Meldung ge          | speichert! Ebenso verhält es, wenn die "Meldungsdaten importiert" werden. |
| M.J.W. es gibt <u>keine</u> "zwischenspelcherung" bei Korrekturen der monatlichen weldung und auch nicht beim Import der weldungsdaten – im v | egensatz zur Errassung einer monatiicnen weidung                          |
| Login-Name                                                                                                    |                                                                           |
|                                                                                                    |                                                                           |
| Anneiden Wexes Kennwat beantrapen (Kennwat ist nach einem Jahr abgelaufen oder wurde vergessen)                                               |                                                                           |
|                                                                                                    |                                                                           |

Durch Klick auf den Button Anmelden gelangen Sie in die Online-Anwendung.

In dieser Dialogseite sehen Sie die Funktionen, die Ihnen aktuell im Online-Bereich zur Verfügung stehen.

|                                                                                                    | Test TestUser, Gerüstbau Muster GmbH<br>Abmeiden § Datenschutz 🛄 Impressum 📓 Abmeiden 🎤 Kennwort ändern                                                                                                    | SOKA GERUSTBAU |
|----------------------------------------------------------------------------------------------------|----------------------------------------------------------------------------------------------------|----------------|
| Online-Service     Online-Service Nutzer     Mitarbeiter     Montameldung     AN-Kontoauszug     Lohnausgleich TZ-Quote     Belege | weise zur Nutzung des Online-Service in unserer <u>Verfahrensbroschüre</u> .<br>unter 0611 7339-140.<br>on Ihnen versandten Monatsmeldungen (Erstmeldungen und Korrekturen) von uns ve<br>nd daher immer erst am <b>folgenden Tag</b> im Online-Service sichtbar, z. B. im | rarbeitet      |

## 6.2 Online-Service Nutzer

Hier finden Sie eine Übersicht der Personen in Ihrem Betrieb, die für die Nutzung des Online-Services berechtigt sind bzw. waren.

| Online-Service                                                          | Benutzerübersicht: Übersi<br>Service                                                                               | cht der Benı                 | utzer des C   | online- s       | OZIALKASSE DE<br>GERÜSTBAUGEV | ES<br>VERBES     |                     |
|-------------------------------------------------------------------------|----------------------------------------------------------------------------------------------------|------------------------------|---------------|-----------------|-------------------------------|------------------|---------------------|
| Online-Service Nutzer<br>Mitarbeiter<br>Monatsmeldung<br>AN-Kontoauszug | Alle registrierten Benutzer Ihres Betrie<br>Berechtigte sperren oder endgültig ab<br>Firma                         | ebes oder des Ste<br>melden. | uerbüros/Lohn | büros werden h  | ier angezeigt. Sie könne<br>B | en weitere Berec | htigte anlegen oder |
| Lohnausgleich TZ-Quote<br>Belege                                        | Gerüstbau Muster GmbH, Welfenstraße 4, 65189 Wiesbaden     901009       Online-Service-Benutzer anlegen     901009 |                              |               |                 |                               |                  |                     |
|                                                                         | Benutzer-Nr. 🔶 Mitarbeiterart ≑                                                                                    | Nachname 💠                   | Vorname 💠     |                 | E-mail ≑                      | gesperrt ≑       | Bearbeiten          |
|                                                                         | 1 Betriebsinhaber                                                                                                  | Geschäftsführer              | Günter        | stefan.haeusele | @sokageruest.de               | 4                | Bearbeiten          |

### Neue Nutzer anlegen

Über **Online-Service-Benutzer anlegen** können Sie weitere Mitarbeiter Ihres Betriebes berechtigen.

| Anmeldung eines Mitark<br>Online-Service                   | peiters oder Bevollmächtig           | gten für den SOZIALKASSE DES<br>GERÜSTBAUGEWERBES                       |  |  |
|------------------------------------------------------------|--------------------------------------|-------------------------------------------------------------------------|--|--|
| Als Betriebsinhaber haben Sie die anzumelden.              | Möglichkeit Mitarbeiter oder Bevolln | nächtigte (z.B. Ihren Steuerberater) für die Nutzung des Online-Service |  |  |
| Firma                                                      |                                      | Betriebskonto-Nr.                                                       |  |  |
| Gerüstbau Muster GmbH, Welfer                              | straße 4, 65189 Wiesbaden            | 901009                                                                  |  |  |
| Mitarbeiterart *<br>Betriebsmitarbeiter V                  |                                      |                                                                         |  |  |
| Nachname *                                                 |                                      | Vorname *                                                               |  |  |
| Buchhalter                                                 |                                      | Bernd                                                                   |  |  |
| Anschrift *                                                |                                      |                                                                         |  |  |
| Welfenstraße 4                                             |                                      |                                                                         |  |  |
| PLZ *                                                      | Ort *                                | Land                                                                    |  |  |
| 65189                                                      | Wiesbaden                            | Deutschland V                                                           |  |  |
| Telefon                                                    | Fax                                  | E-Mail *                                                                |  |  |
| 0611 7339 0                                                | 0611 7339 100                        | bert.buchhalter@geruestbau-muster.de                                    |  |  |
|                                                            | Formular löschen                     | Weiter                                                                  |  |  |
| Die mit * gekennzeichneten Felder müssen angegeben werden. |                                      |                                                                         |  |  |

Nach Eingabe der Daten (\* sind Pflichtfelder) gelangen Sie durch Klick auf den Button **Weiter** auf folgendes Bild:

### Anmeldung eines Mitarbeiters oder Bevollmächtigten für den SOZIALKASSE DES Online-Service GERÜSTBAUGEWERBES

Als Betriebsinhaber haben Sie die Möglichkeit Mitarbeiter oder Bevollmächtigte (z.B. Ihren Steuerberater) für die Nutzung des Online-Service anzumelden.

| Firma<br>Gerüstbau Muster GmbH, Welfe | nstraße 4, 65189 Wiesbaden | Betriebskonto-Nr.<br>901009     |
|---------------------------------------|----------------------------|---------------------------------|
| Mitarbeiterart * Betriebsmitarbeiter  |                            |                                 |
| Nachname *                            |                            | Vorname *                       |
| Buchhalter                            |                            | Bernd                           |
| Anschrift *<br>Welfenstraße 4         |                            |                                 |
| PLZ *                                 | Ort *                      | Land                            |
| 65189                                 | Wiesbaden                  | Deutschland ~                   |
| Telefon                               | Fax                        | E-Mail *                        |
| 0611 7339 0                           | 0611 7339 100              | bernd.buchhalter@sokageruest.de |
|                                       | Kennwort<br>Zurück         | Senden                          |
| Die mit * gekennzeichneten Felde      | r müssen angegeben werden. | T T                             |

Nach Eingabe Ihres **Kennwortes** und **Senden** wird der Bevollmächtigte oder der Mitarbeiter an die SOKA GERÜSTBAU gemeldet.

Die vom Betriebsinhaber berechtigte Person erhält nun unter der angegebenen E-Mail-Adresse eine E-Mail. Die Gültigkeit der E-Mail-Adresse ist zunächst durch Anklicken des Links zu bestätigen.

| Sehr geehrte Damen und Herren,                                                                                                    |
|----------------------------------------------------------------------------------------------------|
| bitte bestätigen Sie die Gültigkeit der E-Mail-Adresse durch Klick auf den folgenden Link:                                                                                                    |
| https://onlineservice.sokageruest.de/web/guest/confirmation?link=orgvv1cbee_22032022_135955                                                                                                    |
| Haben Sie Fragen? Bitte rufen Sie uns an.                                                                                                    |
| Mit freundlichen Grüßen                                                                                                    |
| Ihr Webservice                                                                                                    |
| Sozialkasse des Gerüstbaugewerbes<br>Welfenstraße 4<br>65189 Wiesbaden<br>Telefon: 0611 / 7339-140<br>Telefax: 0611 / 7339-239<br>mailto: WebService@Sokageruest.de<br>Web: www.sokageruest.de<br>Web: www.sokageruest.de<br>Aufsichtsrat: Carsten Burckhardt, Marcus Nachbauer (Vorsitzende), Antonius Allgaier, Sven Bönnemann, Holger Budroweit, Frank Dostmann, Mehmet Korkmaz, Sabrina Luther<br>Vorstand: Dr. Stefan Häusele<br>Registergericht: Amtsgericht Wiesbaden, Abt. A Nr. 3216<br>Zusatzversorgungskasse des Gerüstbaugewerbes VVaG<br>Aufsichtsrat: Carsten Burckhardt, Frank Dostmann (Vorsitzende), Antonius Allgaier, Sven Bönnemann, Holger Budroweit, Mehmet Korkmaz, Sabrina Luther, Marcus Nachbauer<br>Vorstand: Rainer Blackert, Dr. Stefan Häusele |
|                                                                                                    |

| E Online-Service |                                                                                                    |
|------------------|----------------------------------------------------------------------------------------------------|
| Link Bestätigung | Ihr Benutzerkonto für den Online-Service der Sozialkasse des Gerüstbaugewerbes wurde durch den<br>Betriebsinhaber erstellt. Sie haben die Erstellung erfolgreich bestätigt. Es wird Ihnen eine weitere E-Mail mit den<br>Zugangsdaten zugesendet. Vielen Dank! |

Nach der Bestätigung erhält der Benutzer seine Benutzerkennung und ein initiales Kennwort mit einer weiteren E-Mail zugesandt. Das Kennwort ist bei der erstmaligen Anmeldung von der berechtigten Person zu ändern (siehe Punkt 3).

### Bestehende Nutzer aktivieren / deaktivieren oder löschen

| Benutzerüb<br>Service                                                                                                    | ersicht: Übersi                                                                                     | icht der Ben | Online- SOZIALKASSE D<br>GERÜSTBAUGE | SOZIALKASSE DES<br>GERÜSTBAUGEWERBES |  |  |  |  |  |
|----------------------------------------------------------------------------------------------------|----------------------------------------------------------------------------------------------------|--------------|--------------------------------------|--------------------------------------|--|--|--|--|--|
| Alle registrierten Benutzer Ihres Betriebes oder des Steuerbüros/Lohnbüros werden hier angezeigt. Sie können weitere Berechtigte anlegen oder Berechtigte sperren oder endgültig abmelden. |                                                                                                    |              |                                      |                                      |  |  |  |  |  |
| Firma<br><mark>Gerüstbau Mus</mark> t                                                                                                    | Firma     Betriebskonto-Nr.       Gerüstbau Muster GmbH, Welfenstraße 4, 65189 Wiesbaden     901009 |              |                                      |                                      |  |  |  |  |  |
| Online-Service-Be                                                                                                    | <u>nutzer anlegen</u>                                                                               |              |                                      |                                      |  |  |  |  |  |
| Benutzer-Nr. 👻                                                                                                    | Benutzer-Nr Mitarbeiterart  Nachname  Vorname  E-mail  Bearbeiten Bearbeiten                        |              |                                      |                                      |  |  |  |  |  |
| 7 Bevollmächtigter Häusele Stefan stefan.haeusele@sokageruest.de 🖌 Bearbeiten                                                                                                    |                                                                                                    |              |                                      |                                      |  |  |  |  |  |

Aus der Liste mit den einzelnen Benutzern gelangen Sie mit **Bearbeiten** in folgenden Dialog:

| Bearbeiten von Benutzerdaten SOZIALKASSE DES GERÜSTBAUGEWERBES |                   |
|----------------------------------------------------------------|-------------------|
| Firma                                                          | Betriebskonto-Nr. |
| Gerüstbau Muster GmbH, Welfenstraße 4, 65189 Wiesbaden         | 901009            |
|                                                                |                   |
| Mitarbeiterart                                                 |                   |
| Bevollmächtigter                                               |                   |
| Nachname Vorname                                               |                   |
| Häusele Stefan                                                 |                   |
| E-Mail *                                                       |                   |
| stefan.haeusele@sokageruest.de                                 |                   |
| Status                                                         |                   |
| Aktiv                                                          | Benutzer löschen  |
|                                                                | <b>↑</b>          |
| Weiter                                                         |                   |
| Die mit * gekennzeichneten Felder müssen angegeben werden.     |                   |

Mit dem Verändern des **Status Aktiv / Inaktiv** können Sie die Berechtigung eines Mitarbeiters zurücksetzen, ohne diesen endgültig zu löschen. Mit **Benutzer löschen** wird ein berechtigter Mitarbeiter komplett als Online-Nutzer gestrichen.